## Modulbeschreibungen suchen und anschauen

Um zur Suchmaske für Modulbeschreibungen zu kommen, folgen Sie folgendem Pfad im Menü: "Studienangebot", "Modulbeschreibungen" und "Modulbeschreibungen anzeigen". Es öffnet sich eine Suchmaske.

Sie können nach dem Namen der Prüfungsordnung, dem Abschluss oder dem Studienfach suchen.

| Modulbeschreibungen anzeigen                  |                                   |   |                   |
|-----------------------------------------------|-----------------------------------|---|-------------------|
| Suche nach Modulhandbüchern                   |                                   |   |                   |
| Suchen Eingaben zurücksetzen )Hilfe zur Suche |                                   |   | E Suche speichern |
| Eigenschaften 👻                               |                                   |   |                   |
| Suchbegriff/-e                                | . B. Studiengang, Abschluss, Fach |   | 0                 |
| Abschluss                                     | ~                                 | ~ | 0                 |
| Fach                                          | •                                 | • | 0                 |
| Vertiefung                                    | •                                 | ~ | 0                 |
| Fachkennzeichen                               | •                                 | ~ | 0                 |
| Prüfungsordnungsversion                       | ~                                 | ~ | 0                 |
| Studientyp                                    | ▼                                 | ~ | 0                 |
| L                                             |                                   |   |                   |
| Suchen Eingaben zurücksetzen iHilfe zu        | uche                              |   |                   |

Wenn Sie dort zum Beispiel als Abschluss "Master of Arts" und als Fach "Digital Humanities" eingeben und danach auf "Suchen" klicken, werden Sie zur Trefferliste weitergeleitet. Wählen Sie einen Studiengang aus der Trefferliste aus, indem Sie auf den jeweiligen Standardtext oder das Symbol der Baumstruktur klicken. Sie werden zur Struktur des Studiengangs weitergeleitet.

Sie können sich für jeden Eintrag (Prüfungsordnung, Konto, Modul, Veranstaltung und Prüfung) weitere Informationen anzeigen lassen, indem Sie auf das Lupensymbol rechts in der Zeile klicken.

| Struktur                                                     | Prüfungs- / Veranstaltungsart | Einpassung in den Studienverlaufsplan | Alternative Einpassung in den Studienverlaufsplan | ECTS-Punkte | Semesterwochenstunden | E          |
|--------------------------------------------------------------|-------------------------------|---------------------------------------|---------------------------------------------------|-------------|-----------------------|------------|
| Master of Arts Digital Humanities Hauptfach PO-Version 20192 |                               |                                       |                                                   |             |                       | De         |
| y 🗸 🗸 10000 Masterprüfung                                    |                               |                                       |                                                   | 120         | 0                     |            |
| 🚽 🎻 2000 Gesamtkonto                                         |                               |                                       |                                                   | 120         | 0                     | Dir.       |
| 🚽 🕨 🚓 1700 Wahlpflichtbereich                                |                               |                                       |                                                   | 20          |                       |            |
| 🔰 🤣 1800 DH Vertiefung                                       |                               |                                       |                                                   | 5           | 0                     |            |
| 🛶 🕨 🎸 1810 Daten erfassen                                    |                               |                                       |                                                   | 10          | 0                     | E.         |
| 🚽 🌱 🎸 1820 Daten visualisieren                               |                               |                                       |                                                   | 10          | 0                     |            |
| 🔫 🚖 93871 Informationsvisualisierung                         |                               | 1                                     |                                                   | 5           |                       |            |
| <ul> <li></li></ul>                                          | Teilleistung                  | 1                                     |                                                   | 2,5         |                       | Dir.       |
| 💿 🔮 38712. Übung Informationsvisualisierung                  | Teilleistung                  | 1                                     |                                                   | 2,5         |                       |            |
| Iminformationsvisualisierung                                 | Vorlesung                     | 1                                     |                                                   | 2,5         | 2                     | <b>B</b> R |

Um sich eine Modulbeschreibung anzeigen zu lassen, wählen Sie das Lupensymbol des jeweiligen Moduleintrags aus. Zuerst sehen Sie dort allgemeine Informationen und die zum Modul gehörenden Lehrveranstaltungen. Darunter finden Sie die Modulbeschreibung des aufgerufenen Moduls.

| Zurück zum Modulhandbuch 🖉 Dokumente |                                                                                                    |     |             | HTML Druckansicht                |
|--------------------------------------|----------------------------------------------------------------------------------------------------|-----|-------------|----------------------------------|
|                                      |                                                                                                    |     |             | Übersetzen: Deutsch (Standard) 🗸 |
| Informationsvisualisierung           |                                                                                                    |     |             |                                  |
| Modulinformationen                   |                                                                                                    |     |             |                                  |
| Elementtyp                           | Modul                                                                                                    |     |             |                                  |
| Teilnahmepflicht                     | Wahlpflicht                                                                                                    |     |             |                                  |
| * Titel                              | Informationsvisualisierung                                                                                                    |     |             |                                  |
| Kurztext                             | Informationsvisualisierung                                                                                                    |     |             |                                  |
| Langtext                             | Informationsvisualisierung                                                                                                    |     |             |                                  |
| Nummer                               | 93871                                                                                                    |     |             |                                  |
| Kommentar                            |                                                                                                    |     |             |                                  |
| Studiengang                          | M.A. Digital Humanities (PO 20192)<br>M.A. Digital Humanities (PO 20192   Teilzeit)                                                            |     |             |                                  |
| Modulverantwortliche/r               | Roberto Grosso                                                                                                    |     |             |                                  |
| Einrichtungen                        | Verantwortlicher: Lehrstuhl für Informatik 9 (Graphische Datenverarbeitung)<br>Verantwortlicher: PhilFak   Digital Humanities   Master of Arts |     |             |                                  |
| Zugehörige Lehrveranstaltungen       |                                                                                                    |     |             |                                  |
| Veranstaltungsname                   | Teilnahmepflicht                                                                                                    | SWS | ECTS-Punkte | <b>1</b>                         |
| Informationsvisualisierung           | Zusatzfach                                                                                                    | 2   | 2,5         | E.                               |
| Modulbeschreibung                    |                                                                                                    |     |             |                                  |

Zudem gibt es die Funktion "Dokumente", die den Download der Modulbeschreibung als PDF ermöglicht, sofern dies von der jeweiligen Studiengangskoordination freigegeben wurde:

| Zugeordnete Dokumente                       | ×        |
|---------------------------------------------|----------|
| Name                                        | E        |
| Modulbeschreibung mit Veranstaltungsdetails | <b>*</b> |

Wenn Sie zurück zur Ansicht der Studiengangstruktur wechseln wollen, klicken Sie oben links auf "Zurück zum Modulhandbuch".